# Britannica School 大英百科線上學生版

- 限本校網域使用
- 所有級別閱讀連結: <u>https://school.ebonline.com/levels/</u>
- 高中級別閱讀連結: <u>https://school.ebonline.com/levels/high</u>

# 基礎功能簡介

## 點兩下查英英字典

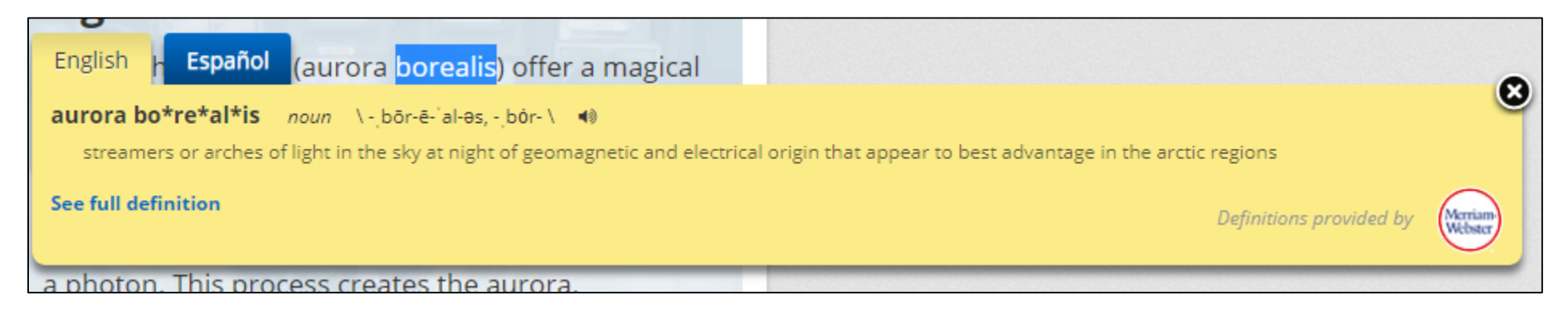

 將文字選取,系統將查詢韋伯英英字典,如有收錄該辭彙或相近 辭彙,即會顯示查詢結果

## 根據閱讀能力選擇內容

• 可於進入網站時選擇閱讀級別 「High」為高級中學閱讀級別

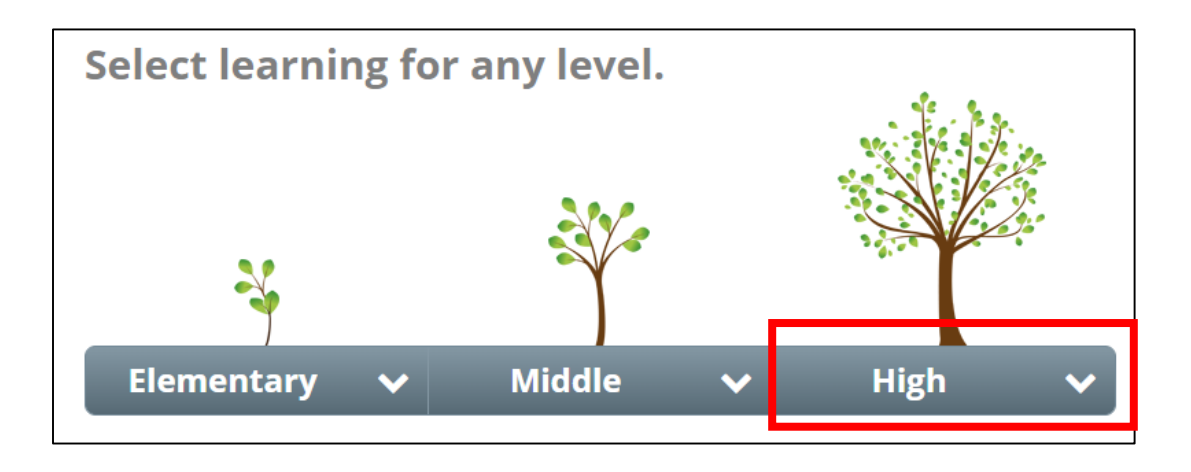

 部分文章可切換閱讀級別 紫色:可切換的級別 灰色:未提供該級別的內容

| E. Akeley                                            | ated                  |                                                                                                    |
|------------------------------------------------------|-----------------------|----------------------------------------------------------------------------------------------------|
| <b>SOURCES FOR THIS ARTICLE</b><br>Sources & E-Books | Article Reading Level | 3                                                                                                    |
| est Sites<br>results for:                            |                       | Carl E. Akeley, in full Carl Ethan Ak<br>—died Nov. 17, 1926, Albert Nation<br>and explorer who developed the t                                                                                                    |
| celey Q                                              |                       | displays to show animals in their n<br>skin on a finely molded replica of t<br>unprecedented realism and elevat<br>modeling led to sculpture, and he<br>lions, and lion spearers. Akeley's g<br>big game in American museums. |

## 百科文章介面說明

## **Carl E. Akeley**

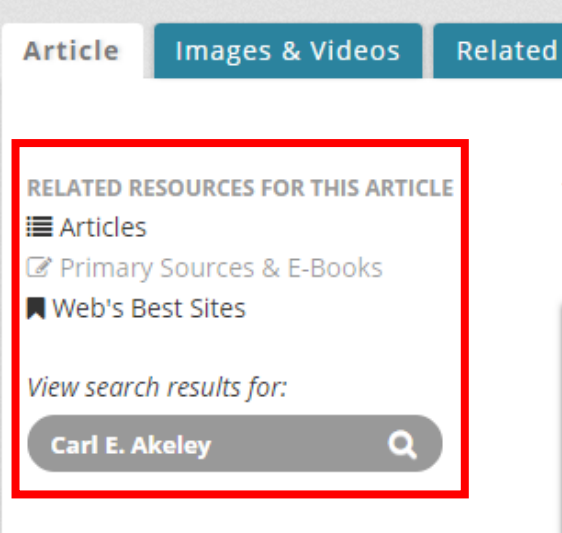

 RELATED RESOURCES FOR THIS ARTICLE
 列出相關的百科文章、
 第一手資料或網站。
 點選放大鏡可搜尋文
 章標題。 • 可選擇閱讀級別 · 3為高級中學

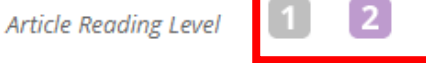

Alternate titles: Carl Ethan Akeley

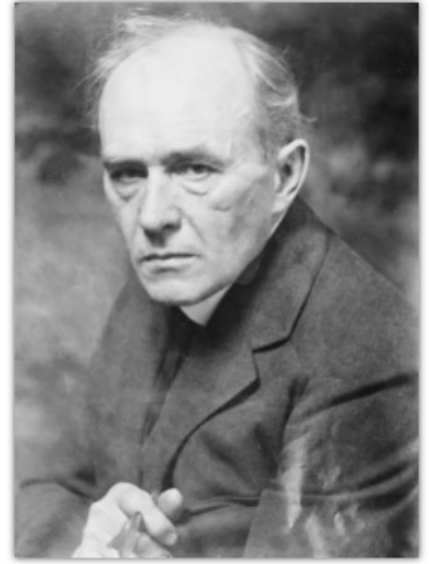

George Grantham Bain Collection/Library of Congress, Washington, D.C. (Digital File Number: LC-DIG-ggbain-37036) modeling led to sculpture, and he executed notable pieces showing elephants, lions, and lion spearers. Akeley's goal was to create a panorama of Africa and its big game in American museums.

At age 19 he became an apprentice at Ward's Natural Science Establishment in Rochester, N.Y., and during his associations with the Field Museum of Natural History in Chicago (1895–1909) and the American Museum of Natural History in New York City (1909–26) he made five trips to Africa to study, hunt, and collect big game. In 1923 his book *In Brightest Africa* appeared. He died during his last expedition and was buried on Mount Mikeno in Albert National Park (now Virunga National Park, Congo [Kinshasa]), the first wildlife sanctuary in central 傳送文章連 結至email 或Google Classroom

收藏文章 (需先註冊)

☆

- Ъ 列印文章文字
- ✓ 提供本文之 MLA、APA、 HARVARD、 CHICAGO四 種引用格式

🔇 Google翻譯

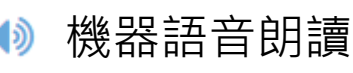

- 縮放字體

Africa, which he had helped establish. His inventions include the Akeley cement gun, used in mounting animals,

## 常駐工具列說明

• 輸入關鍵字可搜尋百科文章

 個人化界面分為學生與教師, 點選後可進入, 可觀看收藏的百科文章或套裝內容

| Вritannica <sup>®</sup> School High | Search | ٩ | Students               | Educators       | Help            |
|-------------------------------------|--------|---|------------------------|-----------------|-----------------|
|                                     |        |   | 💄 Sig                  | n In to My Brit | annica          |
|                                     |        |   | <ul> <li>登入</li> </ul> | 帳戶或建            | していていていていていましん。 |

# 首頁功能

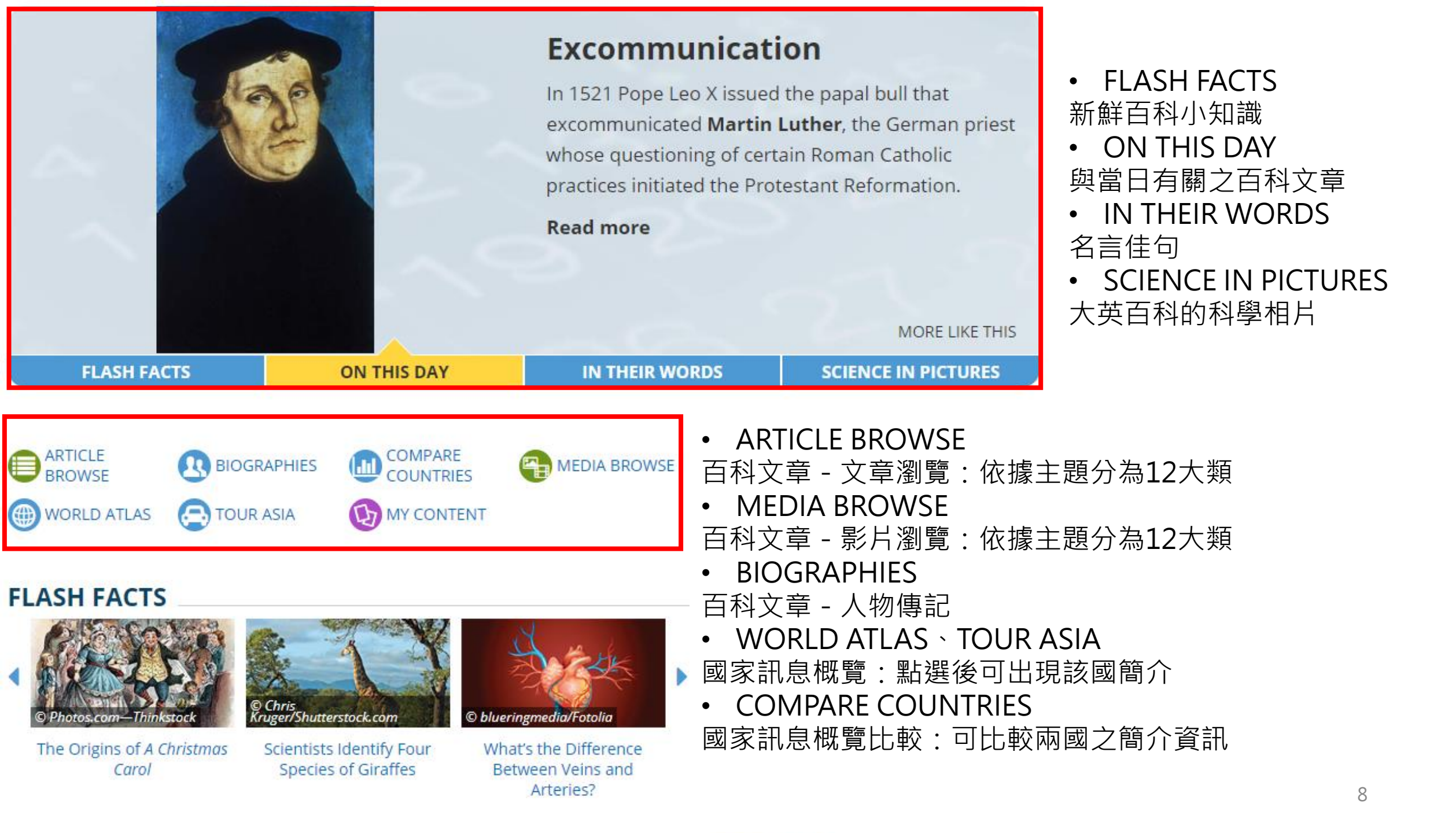

**ARTICLE BROWSE** 

9

## **Article Browse**

Articles Media Biographies

Articles

# 此為Article與Media的12大主題分類

| Animals                 | Arts and Literature       |
|-------------------------|---------------------------|
| Earth and Geography     | History MANA BASSING MASS |
| Life Processes          | Living Things (Other)     |
| Philosophy and Religion | Plants                    |
| Science and Mathematics | Society                   |
| Sports and Recreation   | Technology                |

## **Compare Countries**

Stats Articles & Media

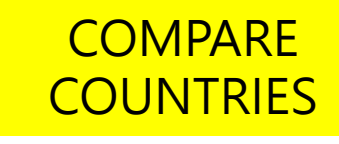

+ -

|                                                     | Albania                                                                                  | Afghanistan 👻                                                                                                    |
|-----------------------------------------------------|------------------------------------------------------------------------------------------|----------------------------------------------------------------------------------------------------|
|                                                     | Albania                                                                                  | Afghanistan                                                                                                    |
| Official name(s):                                   | Republika e Shqipërisë (Republic of Albania)                                             | Islamic Republic of Afghanistan (Jomhūrī-ye Eslāmī-ye<br>Afghānestān [Dari]); Da Afghanestan Eslami Jamhuriyat<br>(Pashto) <sup>1</sup>  |
| Form of government:                                 | unitary multiparty republic with one legislative house<br>(Kuvendi, or Parliament [140]) | Islamic republic <sup>1</sup> with two legislative houses (House of Elders [102 <sup>2</sup> ]; House of the People [250 <sup>3</sup> ]) |
| Executive Branch:                                   | (Head of state) President: Ilir Meta<br>(Head of government) Prime Minister: Edi Rama    | (Head of state and government) President: Ashraf<br>Ghani                                                                                |
| Capital(s):                                         | Tirana (Tiranë)                                                                          | Kabul                                                                                                    |
| Language:                                           | Albanian (official language)                                                             | Dari; Pashto <sup>4</sup> (official languages)                                                                                           |
| Religion:                                           | none (official religion)                                                                 | Islam (official religion)                                                                                                    |
| Monetary unit(s):                                   | lek (L)                                                                                  | afghani (Af)                                                                                                    |
| Population:                                         | (2018 est.) 2,867,000                                                                    | (2018 est.) 29,674,000                                                                                                    |
| Area:                                               | 11,082 (sq mi)<br>28,703 (sq km)                                                         | 252,072 (sq mi)<br>652,864 (sq km)                                                                                                    |
| Urban-rural population:                             | Urban: (2018) 60.3%<br>Rural: (2018) 39.7%                                               | Urban: (2016–2017) 23.6%<br>Rural: (2015–2016) 76.4%                                                                                     |
| Life expectancy at birth:                           | Male: (2017) 77.1 years<br>Female: (2017) 80 years                                       | Male: (2016–2017) 44 years<br>Female: (2016–2017) 45 years                                                                               |
| Literacy: percentage of population age 15 and over: | Male: (2015) 98.4%<br>Female: (2015) 96.9%                                               | Male: (2015) 52%<br>Female: (2015) 24.2%                                                                                                 |
| GNI per capita (U.S.\$):                            | (2017) 4,320                                                                             | (2017) 570                                                                                                    |

# 此為COMPARE COUNTRIES的比較結果

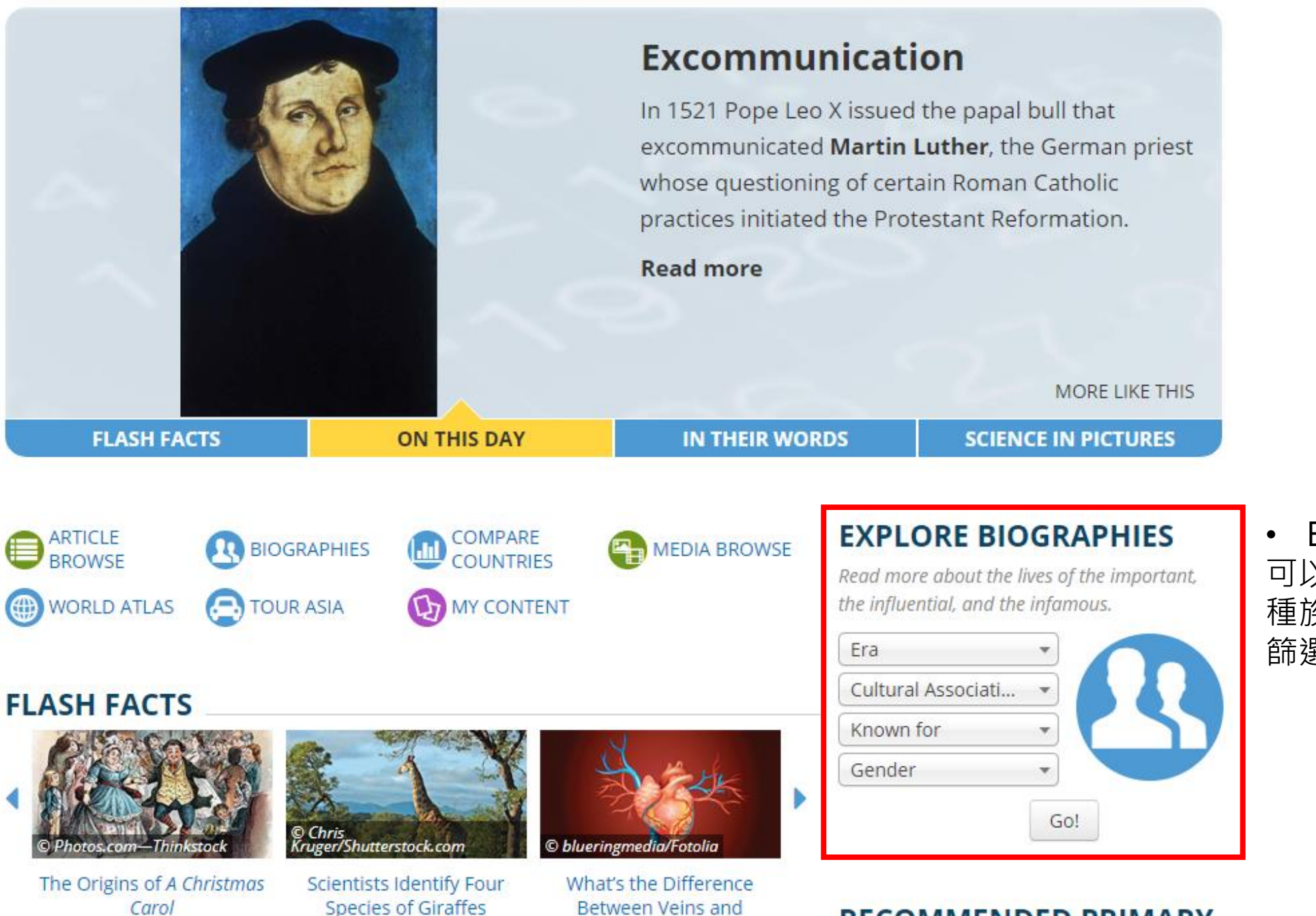

Arteries?

RECOMMENDED PRIMARY

SOURCES

• EXPLORE BIOGRAPHIES 可以年代、文化組織(國家或 種族等)、領域、性別為條件, 篩選特定的人物傳記文章

### NEW AND UPDATED • 更新或新建的百科文章

### NEW AND UPDATED

- Semitic languages DEC 31
  - Kenneth Anger
  - Eileen Collins

 Don Imus DEC 29

### **ON THIS DAY**

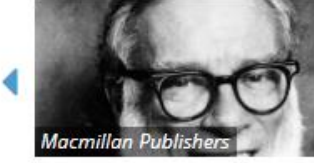

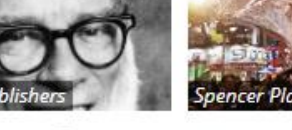

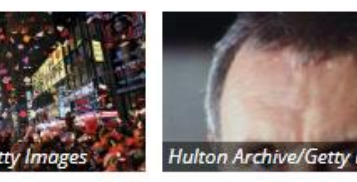

January 2 I, Isaac Asimov

January 1 Happy New Year

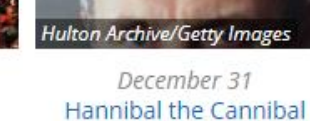

NEWS FROM......(Source)

See all

### NEWS FROM NEW YORK TIMES

- Top Iranian General Qassim Suleimani Is Killed on Trump's Orders, Officials Say
- U.S. Strike on Iranian General Divides Congress
- Qassim Suleimani, Iranian General, Cast Long Shadow Over Middle East
- Oil Prices Jump After Top Iranian Is Killed on U.S. Orders

### NEWS FROM BBC NEWS

- Qasem Soleimani: US kills top Iranian general in Baghdad air strike
- Met Office: Last decade 'second hottest in 100 years'
- PM's senior aide Dominic Cummings calls for civil service changes
- Layla Moran: Lib Dem MP announces she is pansexual

### NEWS FROM ABC

- Live: Lull before storm as evacuati
- Bushfire crisis 'not about one indi
- 提供NYORK TIMES、BBC NEWS、ABC來源之新聞 'Vigorous revenge' vowed against 連結
- About 1,000 people and their p

RECOMMENDED PRIMARY SOURCES

Find letters, speeches, and other primary source material.

Patrick Henry's speech to the second Virginia Convention (1775)

Declaration of Independence (1776)

Constitution of the United States of America (1787)

Federalist papers, number 10 (1787-88)

Federalist papers, number 51 (1787-88)

Bill of Rights (1791)

President George Washington's Farewell Address (1796)

Monroe Doctrine (1823)

Emancipation Proclamation (1863)

Gettysburg Address (1863)

President Abraham Lincoln's Second Inaugural Address (1865)

President Franklin D. Roosevelt's Annual Message to Congress (1941)

Civil Rights Act (1964)

Additional recommendations: constitution inaugural address president Washington declaration Lincoln

**RECOMMENDED PRIMARY** SOURCES

大英百科推薦的第一手資料,包含信件、 演講、法案、文集等。 形式為文字,篇幅不等,部分為電子書。 第一手資料指原始資料。

Additional recommendations 與第一手資料相關的百科文章。

# 個人化介面功能

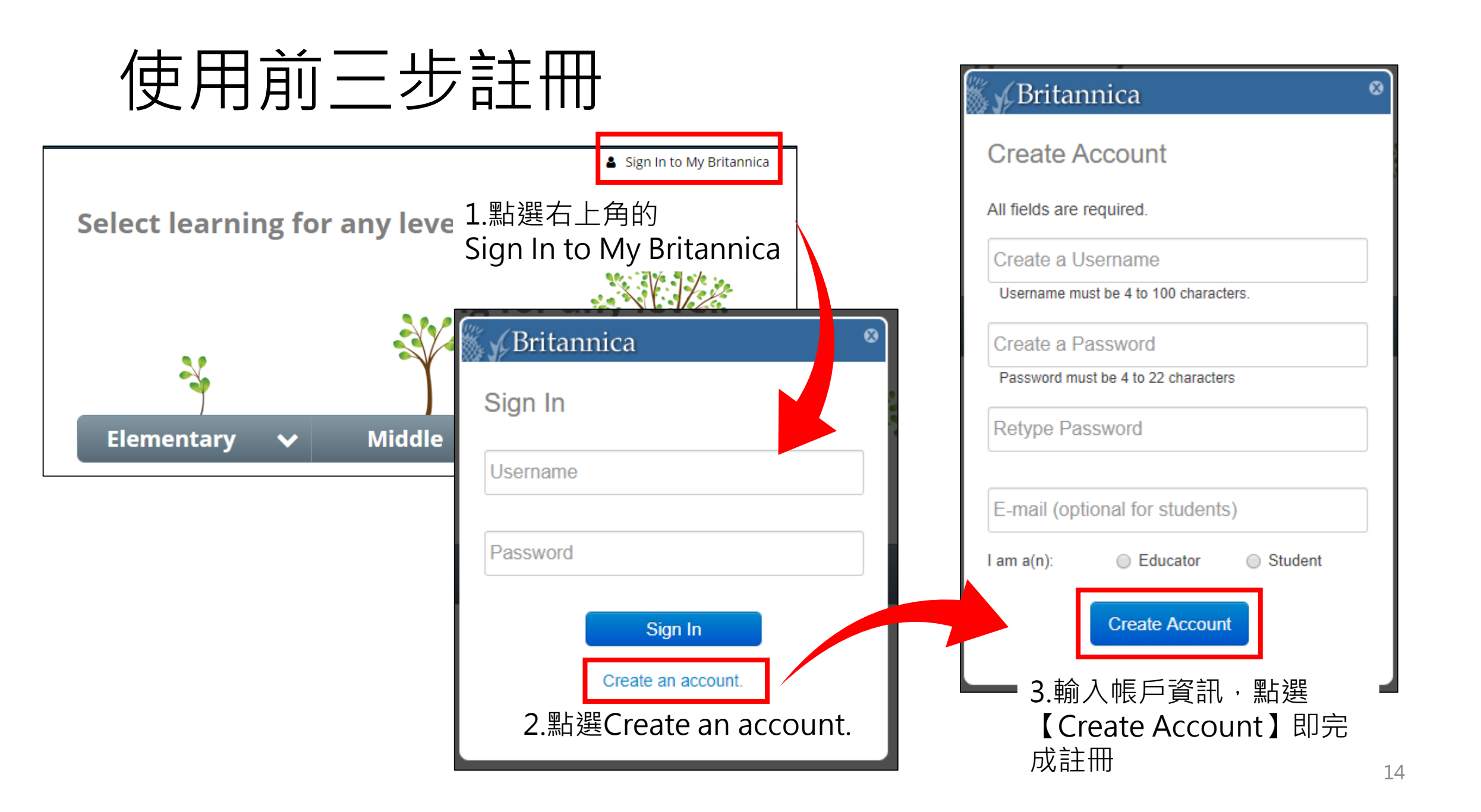

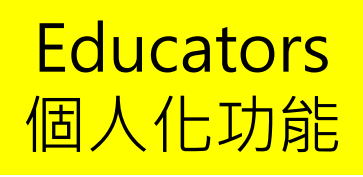

## Educators 教師個人帳戶介面

### **Teaching Tools**

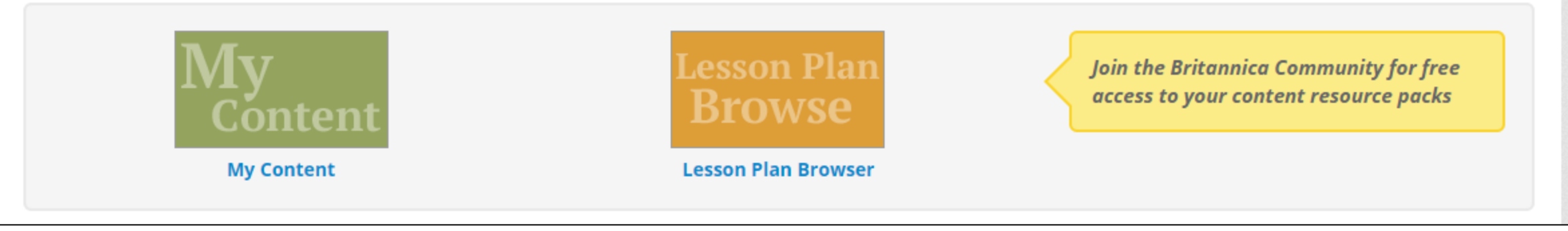

My Content
 我的內容收藏:
 可以瀏覽收藏過的文章。
 可將多項文章組成一個所
 需的主題套裝(resource pack)。

- Lesson Plan Browse
- 教案瀏覽:
- 可瀏覽其他人製做的主
- 題套裝。

### Lesson Planning

### ☆ 🔒 +

## Educators 個人化功能

### Ecosystems (Customize)

| AUTHOR  | mrhagenscience |
|---------|----------------|
| CREATED | Oct 17, 2017   |
| UPDATED | Oct 17, 2017   |

#### Duration 30 - 60 minutes (5+ days)

Description

Objective

Subject(s) Science

Grade Levels\* 11th - 12th

### Materials

Nothing required

#### Article

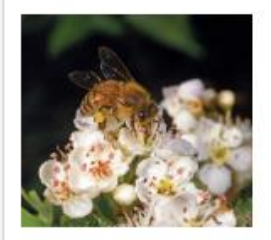

### ecosystem services 🔳

outputs, conditions, or processes of natural systems that directly or indirectly benefit humans or enhance social welfare. Ecosystem services can benefit people in many ways,...

#### Article

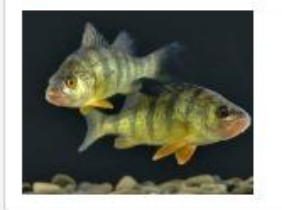

### trophic cascade **3**

an ecological phenomenon triggered by the addition or removal of top predators and involving reciprocal changes in the relative populations of predator and prey through a...

## • Lesson Plan Browse版面

### **Tools and Resources**

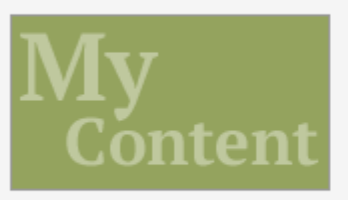

My Content

 My Content 我的內容收藏: 可以瀏覽收藏過的 文章。
 可將多項文章組成 一個所需的主題套
 裝(resource pack)。

#### Research

- Pre-Research Planner
- Ready for Research: Get Started!
- Ready for Research Step 1: Understand the Project
- Ready for Research Step 2: Select the Topic and Plan the Project
- Ready for Research Step 3: Gather Information
- Ready for Research Step 4: Record and Organize Facts
- Ready for Research Step 5: Create a Presentation
- Ready for Research: Wrap Up
- 提供學生撰寫研究報告的歷程說明

How Tos

- Book Reviews
- Presentations
- Research Papers
- Science Reports
- 提供四種報告格式(書評、 簡報、研究報告、科學報告) 的寫作指引說明

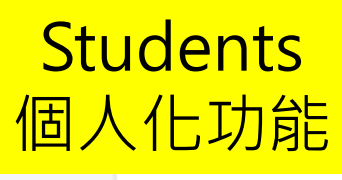